## Huskeseddel

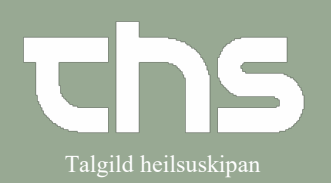

## Administration af telefonordination

| STEP                                                                                                    | SKÆRMBILLEDE                                                                                                    |
|----------------------------------------------------------------------------------------------------|----------------------------------------------------------------------------------------------------|
| Gå ind på <b>Lægemiddellisten</b><br>og vælg fanebladet <b>Ny</b>                                                  | Ordinationer 251224-072 Testine Testes Sannar Testesen     Lægemiddellisten Administrationslisten Receptoversigten Ny                                                                                                    |
| Gå til rullelisten <b>"Søg efter" → vælg</b><br>Lægemiddel                                                         |                                                                                                    |
| Nu ændres billedet.<br>Friteksten bliver aktiv og de<br>delegerede lægemidler forsvinder<br>fra siden.             | O Statute (1015 F) Hum Versit New Years)         Image: Statute (1015 F) Hum Versit New Years)         Image: Statute (1015 F) Hum Versit New Years)         Image: Statute (1015 F) Hum Versit New Years)           Image: Statute (1015 F) Hum Versit New Years)         Image: Statute (1015 F) Hum Versit New Years)         Image: Statute (1015 F) Hum Versit New Years)         Image: Statute (1015 F) Hum Versit New Years)           Image: Statute (1015 F) Hum Versit New Years)         Image: Statute (1015 F) Hum Versit New Years)         Image: Statute (1015 F) Hum Versit New Years)         Image: Statute (1015 F) Hum Versit New Years)           Image: Statute (1015 F) Hum Versit New Years)         Image: Statute (1015 F) Hum Versit New Years)         Image: Statute (1015 F) Hum Versit New Years)         Image: Statute (1015 F) Hum Versit New Years)           Image: Statute (1015 F) Hum Versit New Years)         Image: Statute (1015 F) Hum Versit New Years)         Image: Statute (1015 F) Hum Versit New Years)         Image: Statute (1015 F) Hum Versit New Years)           Image: Statute (1015 F) Hum Versit New Years)         Image: Statute (1015 F) Hum Versit New Years)         Image: Statute (1015 F) Hum Versit New Years)         Image: Statute (1015 F) Hum Versit New Years)           Image: Statute (1015 F) Hum Versit New Years)         Image: Statute (1015 F) Hum Versit New Years)         Image: Statute (1015 F) Hum Versit New Years)         Image: Statute (1015 F) Hum Versit New Years)           Image: Statute (1015 F) Hum Versit New Years)         Image: Statute (1015 F) Hum Versit New Years)         Image |
| Sæt hak i fluebenet ved siden af<br>telefonikonet og vælg ordinerende<br>læge.<br><b>Disse felter er påkrævede</b> | Behandlingsinformation         Kontakt:         Dermatologiskt ambulatorium - LS - Ambulant - 20-04-2021 ▼         ✓ ▲ Ordineret af:         Billa Mouritsardóttir Foldbo (Lækni) ▼         ● Recept ● Administrer på afsnit:                                                                                                    |
| Skriv navn på lægemidlet der skal<br>gives og vælg skabelon (hvis den<br>findes).                                  | vå Sjúkrahúsverk Føroya                                                                                                    |
| Hvis du har valgt en skabelon:<br>tryk Signer eller Signer og åbn<br>administrationslisten                         | Signer Signer og åbn Lægemiddellisten                                                                                                    |

## Huskeseddel

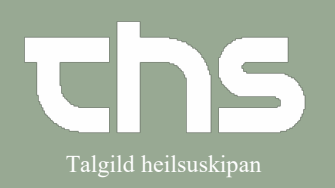

## Administration af telefonordination

| Hvis du ikke har valgt en skabelon:<br>tryk <b>Vælg og færdiggør ordination,</b><br>udfyld de resterende detaljer | Lægemiddel: B-combin stærk m. ekstra tiamin, , injektionsvæske ▼ Indikation: fyri alkoholabstinensir Administrationvej Intramuskulær anvendelse injektion Fortynding / blanding |
|----------------------------------------------------------------------------------------------------|----------------------------------------------------------------------------------------------------|
|                                                                                                    | Dosering:       ml       2X3       i III       ?         Start:       Dato og tid       24-09-2021 ↓ 🗰 08:00 ▼       >         Slut:       Efter       2       uger       ▼     |
| Når du er færdig<br>vælg <b>Signer</b> eller <b>Signer og åbn</b><br><b>lægemiddellisten</b>                      | Signer Signer og åbn Lægemiddellisten                                                                                                    |